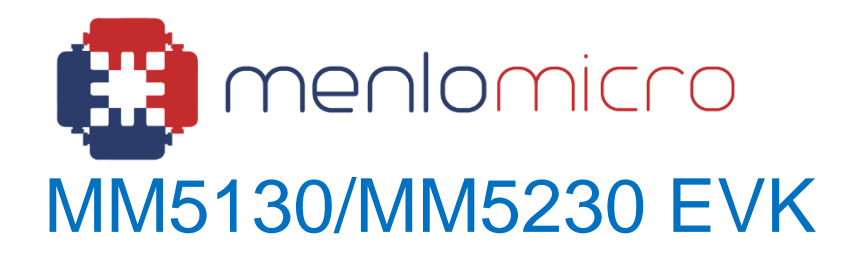

Evaluation Kit Instructions APN-0011 May 2025

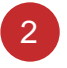

## Introduction to the MM5130/MM5230 EVK

This document describes how to set up and use the MM5130 and MM5230 Switch Evaluation Kits (EVKs). The EVK is intended for evaluation of MM5130/MM5230 RF performance such as insertion loss, return loss and isolation over frequency.

The EVK is shipped with the following material:

- RF board and USB Driver Board, packaged in protective ESD bag.
- Mini-USB cable for controlling the board from a Windows based GUI program.
- Ribbon cables for extended connectivity between the RF board and USB Control Board.
- Printed Documentation including Device Datasheet and Evaluation Kit Instructions (this document).
- Business card with QR code linked to Menlo Support Portal.
  - Request access/login to Menlo Support portal to download other resources and latest documentation.

## **EVK Setup Procedure**

- Download and execute the Windows installer for the EVK Control Software from <u>menlomicro.com/download/evk-control-software-</u> <u>download</u> (or scan QR code). Application is also available for download on the Menlo Support Portal.
- 2. In an ESD protected environment, open the ESD bag and take out the RF and driver boards.

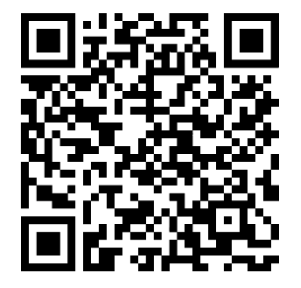

3. On the USB Driver board, ensure jumper J16 is installed as shown below:

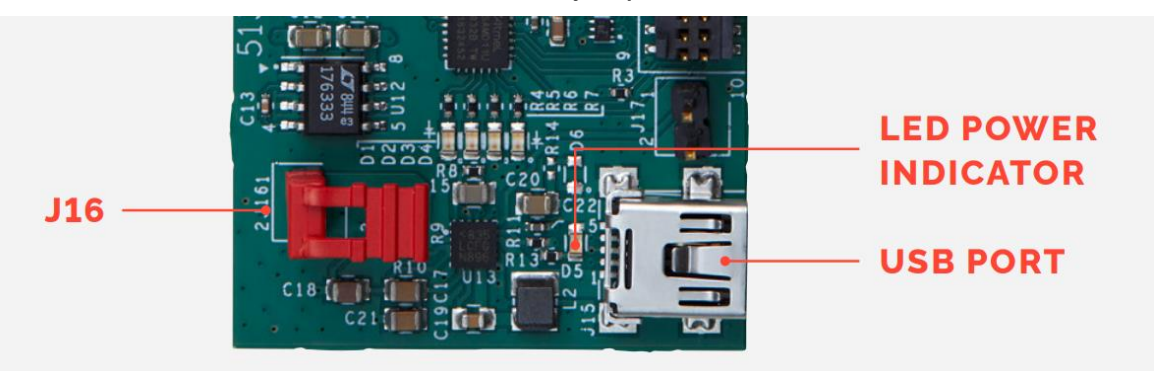

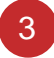

4. Connect the RF board to the driver board as shown below. Do not connect the boards when the driver board is powered.

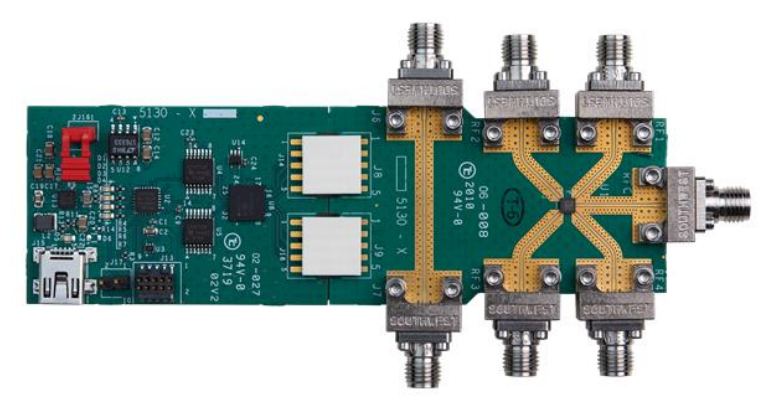

- 5. Connect a computer to the driver board using a Mini-USB cable.
- 6. Open the "Menlo Micro EVK Control" application, select "Scan USB Ports", and open "5130-5230". Observe the control panel displaying switch status and controls.

| Evaluation Kit Control Software |                |           |                  |  |
|---------------------------------|----------------|-----------|------------------|--|
| De                              | vice Sele      | ct Me     | enu              |  |
|                                 |                |           | Connect Device 🔨 |  |
|                                 | Scan USB Ports | 5130-5230 |                  |  |
|                                 |                |           | Demo Mode 🗸      |  |

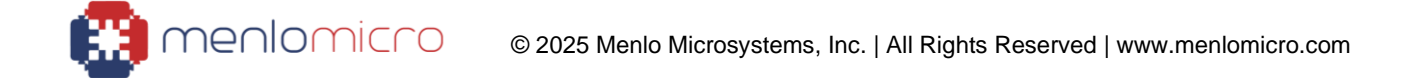

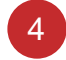

| 3                                                                                                    | - >                                                      |
|----------------------------------------------------------------------------------------------------|----------------------------------------------------------|
| fi ideal switch<br>MM5130EVK/MM5230EVK<br>Firmware Version: 2.0-77<br>Serial 4480f80815449931202020f0d0d4 | DEMO MODE BACK TO MENU<br>Switch Control Panel           |
| PEC                                                                                                    |                                                          |
| RF3<br>RF4<br>RF1 RF2                                                                                     | RFC - RF1 OPENED<br>RFC - RF2 OPENED<br>RFC - RF3 OPENED |
|                                                                                                    | RFC - RF4 OPENED                                         |
| Cycling                                                                                                   |                                                          |
| /2.0.14                                                                                                   | 🙁 menlomicro                                             |

7. To close (enable) a switch, left click the channel in the block diagram or control panel. Left click again to open (disable) it.

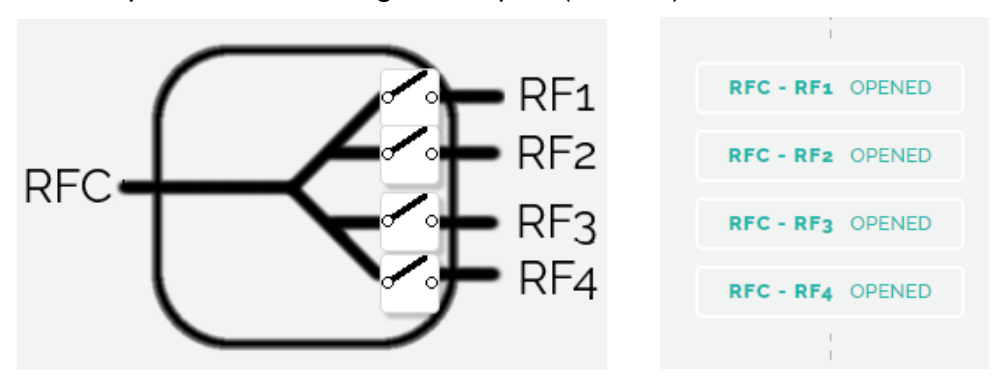

8. To power down the EVK, disconnect the USB mini cable. Do not decouple the boards when the driver board is powered.

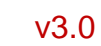

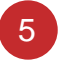

### **Notes on Measurement Instrumentation**

It is recommended to measure the evaluation board using a VNA.

During evaluation it is best practice to open or close the device with zero voltage across the terminals. It is possible to open or close switches with up to 0.5 V across the terminals without lifetime degradation. See <u>datasheet</u> for full hot switching specification details. Opening or closing the switch with a VNA sweep active is generally a safe practice.

Note: Even using a common digital multimeter to check the resistance can lead to device damage if the measurement is active during the actual state transition. Voltages between 3.0 V and 7.0 V from Multi-Meters (DMM) have been observed.

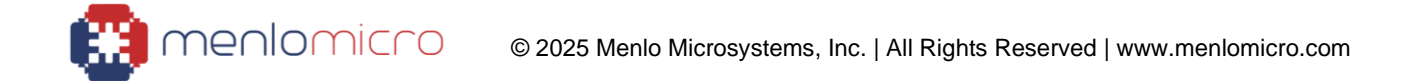

# **Important Information**

### **Disclaimer**

The data presented in this document is for informational purposes only and shall in no event be regarded as a guarantee of conditions or characteristics. Any warranty or license for this product shall be specified and governed by the terms of a separate purchase agreement. Menlo Micro does not assume any liability arising out of the application or use of this product; neither does it convey any license under its patent rights, nor the rights of others.

Menlo Micro reserves the right to make changes in these specifications and features shown herein to improve reliability, function and design, or discontinue of this product, at any time without notice or obligation. Contact our product representative for the most current information.

#### Warning

This product is not authorized for use:

1) In any life support systems.

**2)** Applications for implanting into the human body, without the express written approval from Menlo Micro.

### **Trademark Notices**

All trademarks and product service marks are owned by Menlo Microsystems, Inc.

### **Contact Information**

Please contact Menlo Micro for the latest specifications, additional product information, test and evaluation boards, product samples, worldwide sales and distribution locations:

Internet: www.menlomicro.com

E-mail: sales@menlomicro.com

menlomicro

For product technical questions and application information: <a href="mailto:support@menlomicro.com">support@menlomicro.com</a>.

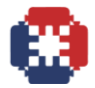